## **Connecting to Sophos VPN**

Provided by:

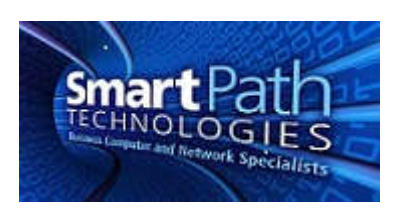

Your computer has been pre-configured to be able to securely remote in to your work computer. Follow the instructions below to gain remote access.

1. Locate the VPN icon in your taskbar. It will look like a traffic signal (circled):

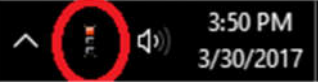

2. Double click, or right click on the icon and select "Connect." Enter your credentials:

| Usemame:  |        |
|-----------|--------|
| Password: |        |
| OK        | Cancel |

The window will go away, and when the connection is established, the 'traffic signal' will turn green and there should be a dialog to indicate successful connection.

- 3. Use your company resources as instructed (RDP, mapped drives, or other method).
- 4. Once you have completed work, right-click the VPN icon again and select "Disconnect" to end your VPN session. You do not need to exit the program.

If you have any questions or issues, contact SmartPath at (270) 205-4709 and a support ticket will be made.